How to place Crest and Sags text in the Plan View

- ] Drainage and Utilities 💦 🔹 🔝 🔚 🛃 🔯 🎼 🐟 🔹 🤌 🏓 🖶 🗶 🚞 🚍 🖓 🐰 🔆 🗡 📿 🍺 pw:\\ncdot-pw.bentley.com:ncdot-pw-01\Documents\Division\_07\SM-5707G\Hydraulics\Design\SM-5707G-HYD-DRN-test\_whe [2D - V8 DGN] - Ope Home Layout Analysis Components Utilities View Tools Collaborate View Report E ing Utilities Help A - Q  $\odot$ NCDOT HYD STATION S \* Default ((none)) 4 Internation □ → Volume Q
  Selection □ → Volume Q
  Selection □ → Volume Q
  Selection □ → Volume Q
  Selection □ → Volume Q
  Selection □ → Volume Q
  Selection □ → Volume Q
  Selection □ → Volume Q
  Selection □ → Volume Q
  Selection □ → Volume Q
  Selection □ → Volume Q
  Selection □ → Volume Q
  Selection □ → Volume Q
  Selection □ → Volume Q
  Selection □ → Volume Q
  Selection □ → Volume Q
  Selection □ → Volume Q
  Selection □ → Volume Q
  Selection □ → Volume Q
  Selection □ → Volume Q
  Selection □ → Volume Q
  Selection □ → Volume Q
  Selection □ → Volume Q
  Selection □ → Volume Q
  Selection □ → Volume Q
  Selection □ → Volume Q
  Selection □ → Volume Q
  Selection □ → Volume Q
  Selection □ → Volume Q
  Selection □ → Volume Q
  Selection □ → Volume Q
  Selection □ → Volume Q
  Selection □ → Volume Q
  Selection □ → Volume Q
  Selection □ → Volume Q
  Selection □ → Volume Q
  Selection □ → Volume Q
  Selection □ → Volume Q
  Selection □ → Volume Q
  Selection □ → Volume Q
  Selection □ → Volume Q
  Selection □ → Volume Q
  Selection □ → Volume Q
  Selection □ → Volume Q
  Selection □ → Volume Q
  Selection □ → Volume Q
  Selection □ → Volume Q
  Selection □ → Volume Q
  Selection □ → Volume Q
  Selection □ → Volume Q
  Selection □ → Volume Q
  Selection □ → Volume Q
  Selection □ → Volume Q
  Selection □ → Volume Q
  Selection □ → Volume Q
  Selection □ → Volume Q
  Selection □ → \* 🗟 0 \* 🛐 0 \* 🗛 0 \* 20 \* 🚡 0 Cross on Navigato Mode Primary Notes Clip Saved Views Tables Text G Labels G Selection Revie ┛╲╘╘╘┛┩Ѵᅇ┢┍╷ӎҴҞ҉<u>┖┍</u>╲╳╲井♪,<sub>ѧ</sub>↓ 🐄ヾ) ⊘०∞๏ᆠӊ**∖**๙๙ No Feature Defin 🖂 🧬 🛹 🙏 🖌 Drawing Production Utilities Collaborate Help Drawing View S. ABC 0 Ħ A# В ∠-A ⊡\_\_ t A ð, AA t A Create Update Saved Apply Saved View View Settings Saved View Element Drawing Annotation Model Annotation -Place Place Place Place Edit Change Text Text Attributes Civil <u>A</u> -Table Note Label Text Labeler Б G. Б Saved Views Tables Notes Text Labels 🕞 Annotations QY. -1 1 ] (•) 0• 00 + ±
- Under Drawing Production Tab, choose the Element Annotation in the Annotation Ribbon

**Choose Annotate Element** •

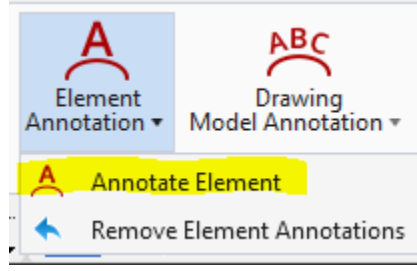

- Make sure all Elements are turned off.
- Turn on Override Annotation Group .
- Select the "..." and choose plan .

•

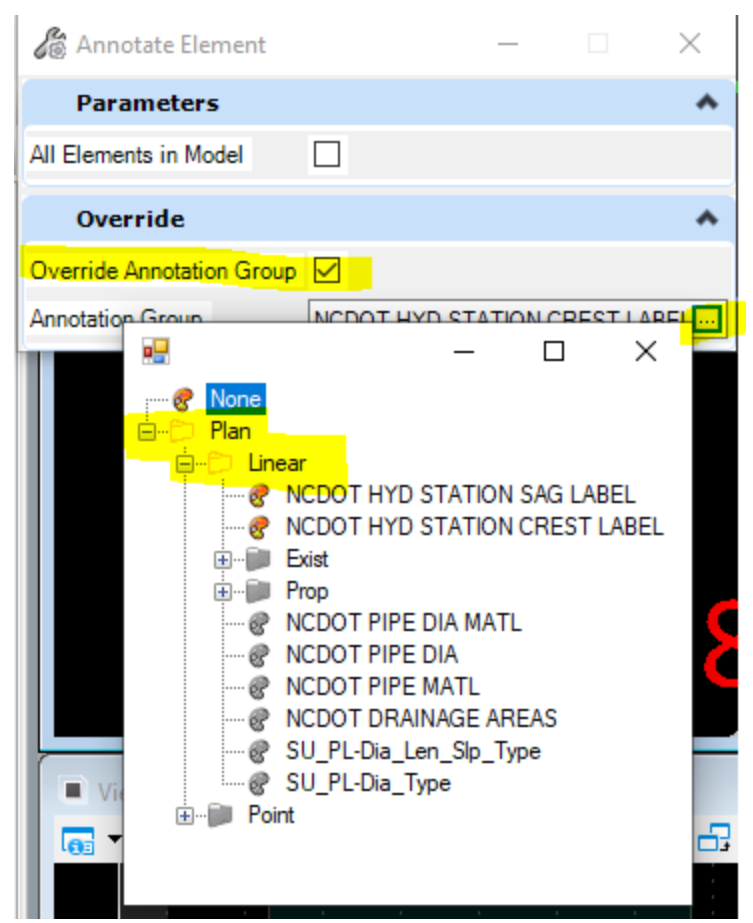

- Path to either the NCDOT HYD STATION SAG LABEL or NCDOT HYD STATION CREST LABEL
- Accept (left click) the Annotation Group

.

- Then "Locate Elements Reset to complete" In other words...choose the alignments you want to the Sags labeled and then Right click to accept.
- At that point the labels should be placed
- You may want to do one or two alignments at a time until you get used to it.
- You will need to repeat the steps for the Crest
- I have preset the text style, color, and level. In addition, I set how far from the alignment it will be placed. If necessary, I can include instruction on how you can edit the Annotation Group in your file to let you change the constraints.